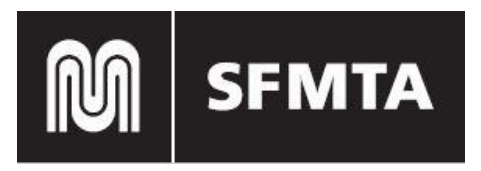

# HOW TO GUIDE FOR TEMPORARY TOW DATABASE

#### How to Register

- 1. Go to the Tow Zone Registration portal
- 2. Click the "Not a member?"

|   | Tow Zone Registration<br>for<br>Excavation Permits |
|---|----------------------------------------------------|
| 1 | Email                                              |
|   |                                                    |
| ô | Password                                           |
| â | Password<br>Log in                                 |

3. Fill in the blank boxes and be sure to use a correct email address.

| М SFMTA                                                       |
|---------------------------------------------------------------|
| Please register with your company or<br>agency email address. |
| L First Name                                                  |
| 💄 Last Name                                                   |
| 🛥 Email                                                       |
| L Company Name                                                |
| L Phone                                                       |
| L Street                                                      |
| L City                                                        |
| State/Province                                                |
| Zip/Postal Code                                               |
| Sign Up                                                       |
|                                                               |

If you have completed the form correctly, you will see this message. The email is from the SFMTA Community and provides your username, which is the email used on the form.

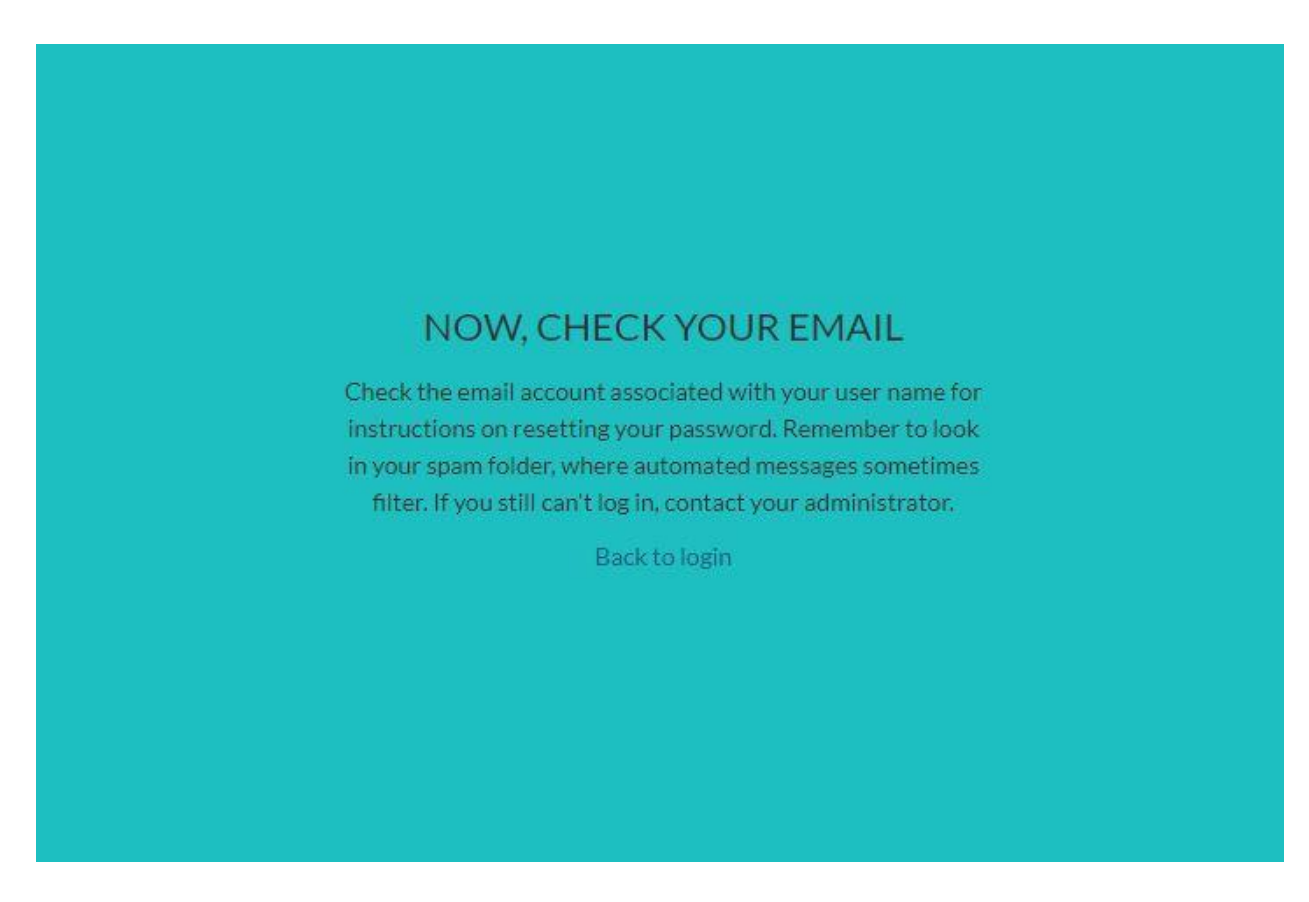

4. Check your email and create a password.

An email from the SFMTA Community provides your username, which is the email used on the form. Click on the first link on the email and create your password, with the necessary requirements

Congratulations, you have created your SFMTA Tow Zone account.

### New Tow Zone Request (Construction) Creation

To create a new tow zone request, click on "Request New Tow Zone".

| M SFMTA | Search |      |          |                 |            | SEARCH                                                                      | Ŵ                                         | О МТАКР МТ                                   |
|---------|--------|------|----------|-----------------|------------|-----------------------------------------------------------------------------|-------------------------------------------|----------------------------------------------|
| HOME    |        |      |          |                 |            |                                                                             |                                           |                                              |
|         |        | TEMP | ORARY TO | V ZONE RE       | GISTRATION | I                                                                           |                                           |                                              |
|         |        |      | REQUES   | ST NEW TOW ZONE |            |                                                                             |                                           |                                              |
|         |        |      |          |                 |            | Tow Zone Rene                                                               | wal                                       |                                              |
|         |        |      |          |                 |            | Select from the follow<br>Enforcement you wou                               | ing list the A<br>Id like to rer          | Active Tow<br>new.                           |
|         |        |      |          |                 |            | Eligible for Renewal                                                        |                                           |                                              |
|         |        |      |          |                 |            | If an option is not ava<br>eligible for renewal. R<br>advance of the expira | lable in this<br>enewals mu<br>tion date. | list, then it is not<br>st be made 3 days in |
|         |        |      |          |                 |            |                                                                             |                                           | Next                                         |

Complete the form with the required fields and save. Once completed and saved, you will be shown the status of your request (approved,etc.).

## **TEMP TOW PERMIT**

\* = Required Information

| * Company Name 🚯 | -       | * Company Address               |   |  |
|------------------|---------|---------------------------------|---|--|
| mtacitpermit     |         | 11 svn #6, san francisco, 94103 |   |  |
| * Company Phone  |         | * Public Works Permit           |   |  |
| 4152834444       |         | Search Permits                  | Q |  |
|                  |         | Complete this field.            |   |  |
| *Street Name     |         |                                 |   |  |
| Search Streets   |         |                                 | Q |  |
| *Start Address 🚯 |         | * End Address                   | 0 |  |
| *Linear Feet 🕚   |         | * Odd/Even                      |   |  |
|                  |         | None                            |   |  |
| *Start Date      |         | * End Date                      |   |  |
|                  | <b></b> |                                 | 茴 |  |
| * Start Time     |         | * End Time                      |   |  |
| 12:00 AM         | *       | 11:59 PM                        | * |  |
| Monday           |         | Tuesday                         |   |  |
|                  |         |                                 |   |  |
| Wednesday        |         | Thursday                        |   |  |
|                  |         |                                 |   |  |
| Friday           |         | Saturday                        |   |  |
| Sunday           |         | Additional Details              | 7 |  |
|                  |         |                                 |   |  |
|                  |         |                                 |   |  |

An email will be sent to you when the request is approved or denied. If there is an issue with your request or you need to make changes, you may respond by clicking "Write a comment" in the request or send an email to: towzonecaseadmin@sfmta.com.

HOME

|                                                                                                    |                          | TEMPOR                                                                                                    | RARY TOW Z                                                                                                    | ONE REGISTRATIO       | NO                                                                                                    |
|----------------------------------------------------------------------------------------------------|--------------------------|----------------------------------------------------------------------------------------------------|----------------------------------------------------------------------------------------------------|-----------------------|----------------------------------------------------------------------------------------------------|
| 💼 Case                                                                                                    |                          |                                                                                                    |                                                                                                    | ✓ Following           | Most Recent<br>Activity ▼ Q Search thi ▼ Q                                                                                                    |
| Case Number<br>11921                                                                                                    | Status<br>Approved       | Street Description<br>MARKET ST (200-300)                                                                                            | Start Date 4/9/2018                                                                                                    | End Date<br>4/11/2018 | testqw eqweqeq (qeweqw) created this case.                                                                                                    |
| Tow Zone Re                                                                                                    | auest - Status           |                                                                                                    |                                                                                                    |                       | 11921                                                                                                    |
| TOW ZONE RE                                                                                                    | This Ten                 | norary Tow Zone Rec                                                                                                    | nuest has bee                                                                                                    | n                     | View more details                                                                                                    |
|                                                                                                    |                          | APPROVED                                                                                                    |                                                                                                    |                       | 🔒 Like 🌘 Comment                                                                                                    |
|                                                                                                    |                          |                                                                                                    |                                                                                                    |                       | Write a comment                                                                                                    |
| No Conflicte E                                                                                                    |                          |                                                                                                    |                                                                                                    |                       | Write d connicita.                                                                                                    |
| - NO COMMENS I                                                                                                    | ound                     |                                                                                                    |                                                                                                    | J                     |                                                                                                    |
| Case Number<br>11921                                                                                                    | ound                     | Public V<br>a1rt000                                                                                                    | /orks Permit<br>00000E1nV                                                                                                 |                       | Parking Enforcement (San Francisco MTA)                                                                                                    |
| Case Number<br>11921<br>Street Description<br>MARKET ST (200                                                                                                    | -300)                    | Public V<br>a1rt000<br>Compan<br>qeweqv                                                                                              | /orks Permit<br>00000E1nV<br>y Name<br>v                                                                                  |                       | Parking Enforcement (San Francisco MTA)<br>14m ago<br>Dear testqw eqweqeq,<br>Your temporary tow zone request number 11920 for<br>MARKET ST (200-300) has been renewed. Your new,                                                                                                    |
| Case Number<br>11921<br>Street Description<br>MARKET ST (200<br>Case Name<br>Temporary Tow Z                                                                                                    | -300)<br>/-300 - Renewal | Public V<br>a1rt000<br>Compan<br>qeweqv<br>Compan<br>qweqv                                                                           | Vorks Permit<br>00000E1nV<br>y Name<br>y<br>Address<br>e, qweqw, weqweq                                                   |                       | Parking Enforcement (San Francisco MTA)<br>14m ago<br>Dear testqw eqweqeq,<br>Your temporary tow zone request number 11920 for<br>MARKET ST (200-300) has been renewed. Your new,<br>activated tow zone request number is 11921.<br>If you need to submit an additional tow zone request use                                                                    |
| Case Number<br>11921<br>Street Description<br>MARKET ST (200<br>Case Name<br>Temporary Tow Z<br>Contact Name<br>testgw.eqweqeq                                                                           | -300)<br>ione - Renewal  | Public V<br>a1rt000<br>Compan<br>qeweqv<br>Compan<br>qweqw<br>Compan<br>qweqw<br>Qweqw                                               | Vorks Permit<br>00000E1nV<br>y Name<br>y<br>Address<br>e, qweqw, weqweq<br>y Phone                                        |                       | Parking Enforcement (San Francisco MTA)<br>14m ago<br>Dear testqw eqweqeq,<br>Your temporary tow zone request number 11920 for<br>MARKET ST (200-300) has been renewed. Your new,<br>activated tow zone request number is 11921.<br>If you need to submit an additional tow zone request, use<br>the following link:                                            |
| Case Number<br>11921<br>Street Description<br>MARKET ST (200<br>Case Name<br>Temporary Tow Z<br>Contact Name<br>testqw eqweqeg<br>Status<br>Approved                                                     | -300)<br>ione - Renewal  | Public V<br>a1rt000<br>Compan<br>qeweqv<br>Compan<br>qweqw<br>Compan<br>qweq<br>Linear Fi<br>5,000                                   | Vorks Permit<br>DOOODE1nV<br>y Name<br>y Address<br>e, qweqw, weqweq<br>y Phone<br>eet ①                                  |                       | Parking Enforcement (San Francisco MTA)<br>14m ago<br>Dear testqw eqweqeq,<br>Your temporary tow zone request number 11920 for<br>MARKET ST (200-300) has been renewed. Your new,<br>activated tow zone request number is 11921.<br>If you need to submit an additional tow zone request, use<br>the following link:<br>Show More<br>Like Comment               |
| Case Number<br>11921<br>Street Description<br>MARKET ST (200<br>Case Name<br>Temporary Tow Z<br>Contact Name<br>testqw eqweqeg<br>Status<br>Approved<br>Street Name<br>MARKET ST                         | -300)<br>ione - Renewal  | Public V<br>a1rt000<br>Compan<br>qeweqv<br>Compan<br>qweqw<br>Compan<br>qweq<br>Linear Fi<br>5,000<br>Descript                       | Vorks Permit<br>DOOOOE1nV<br>y Name<br>y<br>y Address<br>e, qweqw, weqweq<br>y Phone<br>eet <b>0</b><br>tion              |                       | Parking Enforcement (San Francisco MTA)<br>14m ago<br>Dear testqw eqweqeq,<br>Your temporary tow zone request number 11920 for<br>MARKET ST (200-300) has been renewed. Your new,<br>activated tow zone request number is 11921.<br>If you need to submit an additional tow zone request, use<br>the following link:<br>Show More<br>Like Comment               |
| Case Number<br>11921<br>Street Description<br>MARKET ST (200<br>Case Name<br>Temporary Tow Z<br>Contact Name<br>testqw eqweqeq<br>Status<br>Approved<br>Street Name<br>MARKET ST<br>Start Address<br>200 | -300)<br>ione - Renewal  | Public V<br>a1rt000<br>Compan<br>qeweqv<br>Compan<br>qweqw<br>Compan<br>qweq<br>Linear Fi<br>5,000<br>Descript<br>Priority<br>Mediun | Vorks Permit<br>VORS Permit<br>VORSENV<br>y Name<br>v<br>y Address<br>e, qweqw, weqweq<br>y Phone<br>eet <b>①</b><br>tion |                       | Parking Enforcement (San Francisco MTA)   14m ago   Dear testqw eqweqeq.   Vour temporary tow zone request number 11920 for   MARKET ST (200-300) has been renewed. Your new,   activated tow zone request number is 11921.   If you need to submit an additional tow zone request, use   the following link:   Show More   Like ● Comment   If write a comment |

#### Renew a Tow Zone Request

To renew a tow zone request, it has to be eligible for renewal.

- 1) Log in to your account
- 2. Click the drop down bar inside the "Tow Zone Renewal box" to see your eligible cases.
- 3. Once you have chosen the case you wish to renew, click "Next"

### TEMPORARY TOW ZONE REGISTRATION

#### **REQUEST NEW TOW ZONE**

#### rs

| STREET DESCRIPTION      | STATUS       |
|-------------------------|--------------|
| MARKET ST (200-300)     | Approved     |
| MARKET ST (200-300)     | Renewed      |
| MARKET ST (200-300)     | Approved     |
| MISSION ST (9999-11111) | Denied       |
| MISSION ST (222-333)    | Approved     |
| MISSION ST (31-54)      | Under Review |
| MARKET ST (111-120)     | Under Review |
| MISSION ST (95-98)      | Approved     |
| MARKET ST (123-513)     | Under Review |
| IRVING ST (900-925)     | Approved     |
| IRVING ST (900-925)     | Renewed      |
| MARKET ST (312-315)     | Under Review |

#### Tow Zone Renewal

Select from the following list the Active Tow Enforcement you would like to renew.

\* Eligible for Renewal

Case Number: 11879 - MARKET ST (200-300)

If an option is not available in this list, then it is not eligible for renewal. Renewals must be made 3 days in advance of the expiration date.

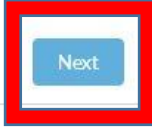

-

4. Fill out the Tow Zone renewal form.

Expiration Date: The new tow zone expiration date must be between the current expiration date and 31 days thereafter.

Start Address/End Address: The Start Address must be within the limits of the current Enforcement Zone. The Start Address must also be less than the End Address.

Days of Enforcement: Choose one or more days.

Click "Next" at the bottom of the form and click "Next" again to finalize/create the renewal.

| Set a New Expiration Date                        |                  |
|--------------------------------------------------|------------------|
| Valid New Expiration Date Range: April 8<br>2018 | 3, 2018 - May 8, |
| New Expiration Date                              |                  |
|                                                  | 苗                |
| * Start Address                                  |                  |
| 200                                              |                  |
| * End Address                                    |                  |
| 300                                              |                  |
| * Linear Feet                                    |                  |
| 261                                              |                  |
| Confirm Active Days for Tow Enforcemen           | nt               |
| Tuesday                                          |                  |
| Wednesday                                        |                  |
| Thursday                                         |                  |
| Friday                                           |                  |
| Saturday                                         |                  |
| Sunday                                           |                  |
|                                                  |                  |